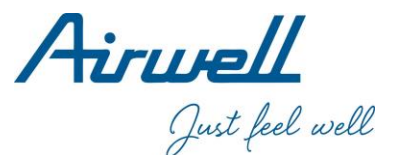

# Montavimo ir naudotojo vadovas

Lietuvių kalba Airhome programėlė ir Wi-Fi modulis

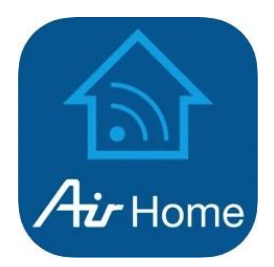

21.AW.WIFIAIRHOME.EN.18.10

# TURINYS

| 1. SPECIFIKACIJOS                         | . 1 |
|-------------------------------------------|-----|
| 2. DĖMESIO                                | 1   |
| 3. PROGRAMĖLĖS PARSISIUNTIMAS IR DIEGIMAS | . 2 |
| 4. USB JUNGTIES MONTAVIMAS                | 3   |
| 5. NAUDOTOJO REGISTRACIJA                 | 4   |
| 6. TINKLO KONFIGŪRACIJA                   | 5   |
| 7. KAIP NAUDOTIS PROGRAMĖLE.              | 16  |

#### ATITIKTIES DEKLARACIJA

Šiuo pareiškiame, kad šis Wi-Fi rinkinys atitinka esminius Direktyvos 2014/53/ES reikalavimus ir kitas susijusias nuostatas.

Pridedama pilna atitikties deklaracijos kopija (tik Europos Sąjungos gaminiams).

### 1. SPECIFIKACIJOS

| Modelis                   | EU-OSK102                 |  |
|---------------------------|---------------------------|--|
| Standartas                | IEEE 802.11b/g/n          |  |
| Antenos tipas             | PCB antena                |  |
| Dažnis                    | WLAN 2400 ~ 2683,5 MHz    |  |
| Maksimali perdavimo galia | Ne daugiau kaip 19,8 dBm  |  |
| Darbinė temperatūra       | 0 °C~45 °C / 32 °F~113 °F |  |
| Darbinės aplinkos drėgmė  | 10% ~ 85%                 |  |
| Maitinimas:               | 5 V DC/300 mA             |  |

### 2. ĮSPĖJIMAI

- Taikoma sistema: IOS, Android. (PasiluJymas: IOS 13.0 ar naujesnės versijos, Android 5.0 ar naujesnės versijos) jstitikinkite, kad programėtė yra naujausios versijos. Dėl ypatingų situacijų pateikiame keletą aiškių paaiškinimų: Ne visos Android ir IOS sistemos yra suderinamos su programėte. Neprisiimame atsakomybės už šiuos nesuderinamurnus.
- Belaidžio ryšio saugumo strategija Rinkinys palaiko tik WPA-PSK / WPA2-PSK šifravimą. Rekomenduojame WPA-PSK / WPA2-PSK šifravimą.

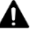

## ĮSPĖJIMAS

- Dėl skirtingų tinklų tipų valdymo procesas kartais gali sustoti. Susiklosčius tokiai situacijai, skydėlyje ir programėlėje gali būti rodoma nevienoda informacija. Tai gali trikdyti.
- Siekiant tinkamai nuskenuoti QR kodą, telefono kamera turi būti ne mažesnės kaip 5 megapikselių raiškos.
- Dėl skirtingų tinklų tipų, užklausos kartais gali neveikti. Tokiu atveju gali reikėti sukonfigūruoti tinklą iš naujo.
- Dėl nuolatinio gaminio tobulinimo, programėlė gali būti atnaujinama be įspėjimo. Faktinis nustatymo procesas gali skirtis nuo vadove pateiktų instrukcijų. Vadovaukitės faktiniu procesu.
- · Daugiau informacijos rasite techninės informacijos tinklapyje.

## 3. PROGRAMĖLĖS PARSISIUNTIMAS IR DIEGIMAS

Ribojimas: šis QR kodas skirtas tik programėlei parsiųsti. Tai yra visiškai kitas kodas, nei tas, kuris pateikiamas su RINKINIU.

Android

iOS

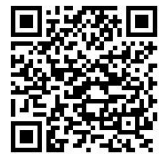

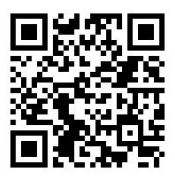

- Android telefonų naudotojams: Nuskenuokite Android skirtą QR kodą arba eikite į Google Play, ieškokite programėlės Airhome ir parsisiųskite ją.
- iOS telefonų naudotojams: nuskenuokite iOS skirtą QR kodą arba eikite į APP store, ieškokite Airhome programėlės ir parsisiųskite ją.

## 4. USB jungties (belaidžio ryšio modulio) MONTAVIMAS:

- Kai kuriuose mūsų gaminiuose Wi-Fi yra įdiegtas. Norėdami išsiaiškinti, žiūrėkite savo turimą modelį.
- 2. Nuo Wi-Fi modulio nuimkite apsauginį dangtelį.
- Atidarykite priekinį įrenginio skydelį ir į jam skirtą jungtį įstatykite Wi-Fi modulį.

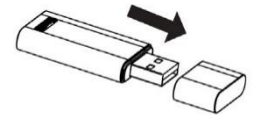

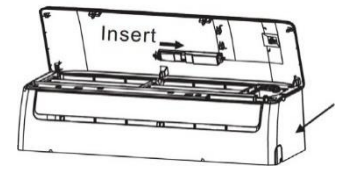

DÈMESIO: Nebandykite įstatyti kito modulio nei parduodamas kartu su Airwell.

## 5. NAUDOTOJO REGISTRACIJA

 Įsitikinkite, kad jūsų telefonas prisijungęs prie Wi-Fi tinklo (2,4 GHz). Naudotojo registracijai ir tinklo konfigūravimui Wi-Fi turi būti prijungtas prie interneto.

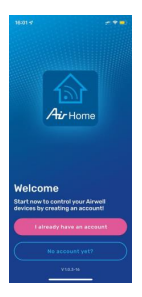

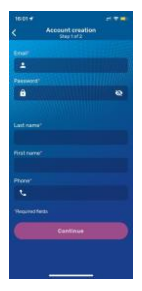

 Spustelėkite "No account yet?" 2. Užpildykite laukelius ir sukurkite paskyrą. Tada spustelėkite "Continue".

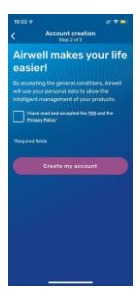

 Sutikite su sąlygomis ir privatumo politika. Tada spustelėkite "Create my account".

## 6. TINKLO KONFIGŪRACIJA

#### [SPĖJIMAS:

- Būtiņa atsiriboti nuo bet kurio kito belaidžio tinklo ir užtikrinti, kad jūsų išmanusis telefonas prisijungtų tik prie belaidžio tinklo, kurį norite konfigūruoti.
- Įsitikinkite, kad jūsų išmaniojo telefono Wi-Fi funkcija veikia gerai ir gali automatiškai vėl prisijungti prie belaidžio tinklo.

#### Atminkite:

Naudotojas visus veiksmus turi atlikti per 8 minutes po oro kondicionieriaus jjungimo. Priešingu atveju turėsite pradėti iš naujo.

Wi-Fi tinklas, prie kurio prijungsite savo įrenginius, būtinai turi būti 2,4 GHz dažnių juostos. Jei bandysite prisijungti prie 5 GHZ dažnio tinklo, įrenginių prijungti nepavyks.

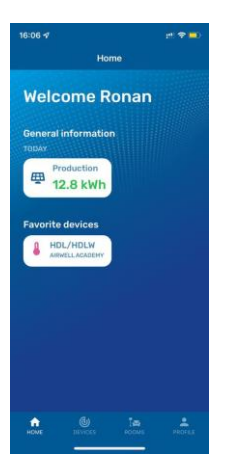

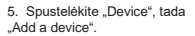

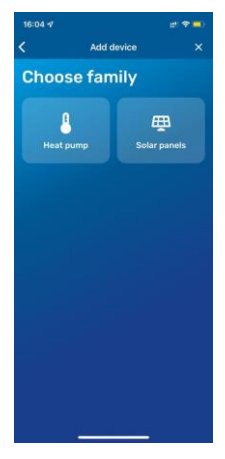

 Pasirinkite įrenginio, kurį norite konfigūruoti, tipo šeimą.

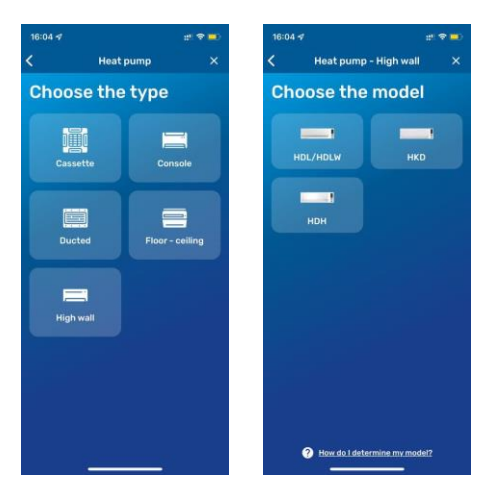

7. Pasirinkite gaminio tipą ir modelį.

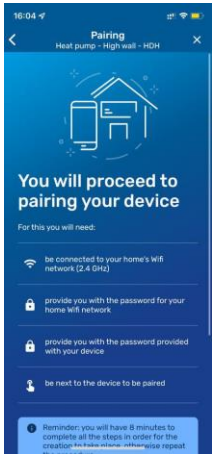

 Atidžiai perskaitykite būtinas susiejimo sąlygas, jos gali skirtis priklausomai nuo įrenginio modelio, kurį norite konfigūruoti.

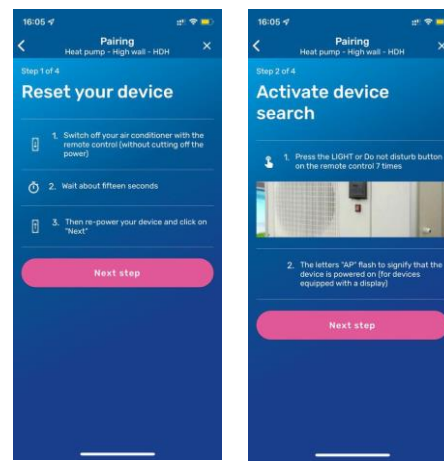

9. Nuotolinio valdymo pultu išiunkite oro kondicionieriu (neišiunkite maitinimo).

10. Vvkdvkite nurodvmus. kad paleistumėte "AP" susieiimo režima. Šie veiksmai skirtis αali priklausomai nuo iūsu oro kondicionieriaus modelio.

....

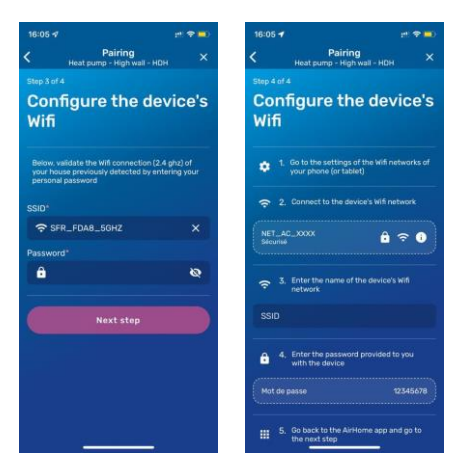

 Atidžiai perskaitykite instrukciją. Turite prisijungti prie savo oro kondicionieriaus Wi-Fi tinklo. Jis gali būti pavadintas įvairiai: "net\_ac\_xxxx" arba "texxxxx".

Visais atvejais šio Wi-Fi tinklo slaptažodis bus "12345678".

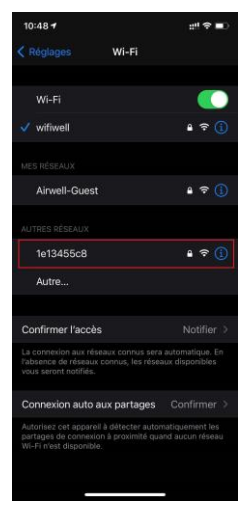

12. Norėdami prisijungti prie šio Wi-Fi tinklo, turite eiti į jūsų telefono Wi-Fi nustatymus.

Prisijungę prie Wi-Fi tinklo, grįžkite į Airhome programėlę ir užbaikite susiejimą.

# 7. KAIP NAUDOTIS PROGRAMĖLE

Prieš naudodami programą įsitikinkite, kad jūsų telefonas ir oro kondicionierius yra prijungti prie interneto. Atlikite šiuos veiksmus:

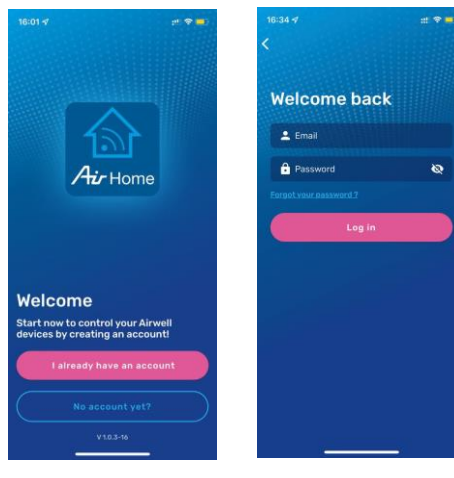

1. Spustelėkite "I already have an account". 2. Prisijunkite paskyros kūrimo metu sukurtais prisijungimo duomenimis.

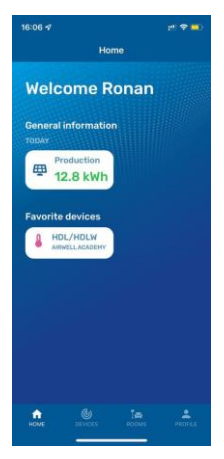

 Pagrindiniame puslapyje (jis gali kisti priklausomai nuo turimų įrenginių) rasite jūsų saulės energijos gamybą ir jūsų mėgstamiausius įrenginius.

| 10:59       |           | 111 40 💷)    |
|-------------|-----------|--------------|
| <           | HDL       | ۲            |
| Général     |           | Consommation |
| ()<br>A 113 | CIMAD     | otora vento  |
| - 2         | 22°(      | C 🔸          |
| *-          | PUISBANCE |              |
| Cn 🔿        |           | Favoris      |
| Balayage Ha |           |              |
| Mode turbo  |           | 0            |
|             |           |              |

4. Jūsų kondicionieriaus ekrane galima valdyti įvairias

kondicionieriaus funkcijas (įvairių funkcijų valdymo galimybės galis skirtis priklausomai nuo kondicionieriaus modelio).

Viršutinėje dalyje rasite įvairius veikimo režimus:

Auto/Vėsinimas/Šildymas/Džiovinimas/Vėdinimas.

Tada rasite pageidaujamą patalpos temperatūrą. Temperatūrą galite keisti "+" ir "-" mygtukais (nuo 16 iki 30 °C).

Toliau rasite ventiliatoriaus galią. Vienas ĮJUNGIMO/IŠJUNGIMO mygtukas.

Mygtukas "Favorites" (juo savo kondicionierių rasite pagrindiniame ekrane).

Toliau rasite įvairias funkcijas, priklausančias nuo jūsų turimo modelio. Norėdami daugiau sužinoti apie funkciją, spustelėkite "?".

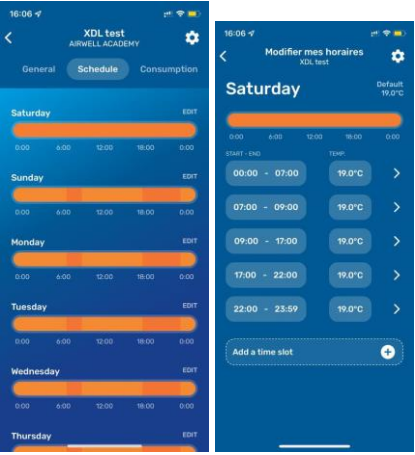

 "Schedule" ekrane galite užprogramuoti kondicionieriaus veikimą tam tikromis savaitės dienomis. Taigi, kondicionieriaus veikimą galite pritaikyti savo gyvenimo ritmui.

Norėdami pakeisti dienos nustatymus, spustelėkite dienos pavadinimą. Tada galite keisti jau esančių laiko tarpų nustatymus arba sukurti naujus laiko tarpus.

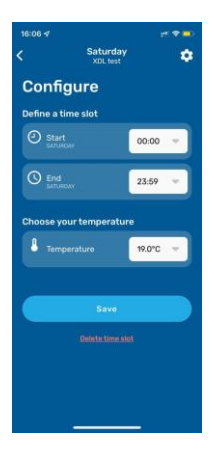

 Norėdami sukonfigūruoti laiko tarpą, turite pasirinkti pradžios ir pabaigos laiką, taip pat norimą temperatūrą šiuo laikotarpiu. Tada išsaugokite laiko tarpo nustatymus.

Taip pat galite pašalinti laiko tarpą.

| 16:06 🕫        | et 🗢 💼      | 16:06 🛷               |                      |
|----------------|-------------|-----------------------|----------------------|
| KDL te         | st 🔅        | <                     | Settings<br>XDL test |
|                | Consumption | Settings of your devi |                      |
|                |             | Name of the dev       |                      |
|                |             | Attachment            |                      |
| NUTO COOL HEAT | DESHU FAN   |                       | Delete               |
| - 25°          | °C 🔸        |                       |                      |
| PONER          |             |                       |                      |
|                |             |                       |                      |
| 01 🔾           | Favorites   |                       |                      |
|                |             |                       |                      |
|                | 0           |                       |                      |
|                |             |                       |                      |

 Spustelėję viršutiniame dešiniajame ekrano kampe esantį "dantratj", pateksite į nustatymų meniu.

Čia galėsite keisti jūsų įrenginio pavadinimą ir priskirti jį konkrečiai patalpai.

Taip pat galite pašalinti įrenginį. Jei pašalinsite įrenginį, jo susiejimą turėsite atlikti iš naujo.

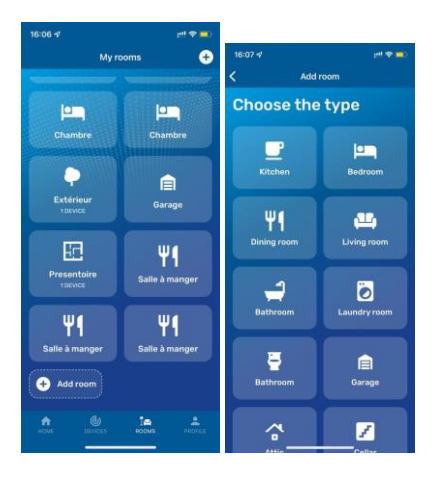

 Meniu punkte "My rooms", galite sukurti kambarius, kad vėliau galėtumėte jiems priskirti oro kondicionavimo ir šildymo įrenginius. Norėdami kurti, spustelėkite "create a room".

Galite naudoti vieną iš jau esančių tipų arba galite sukurti pasirinktinę dalį.

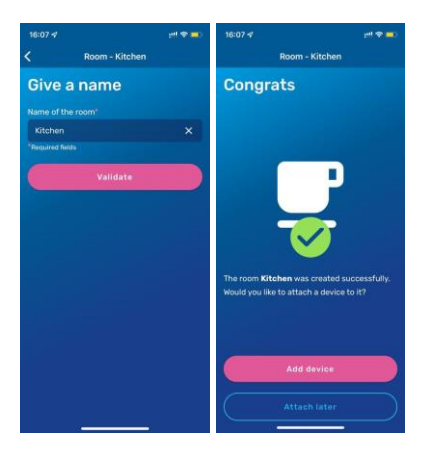

 Dabar galite savo kambariui suteikti pavadinimą ir įgalinti jį. Galite pradėti objekto susiejimą (paskui jis bus įtrauktas į šį kambarį) tiesiogiai spustelėdami "Add a device".

Jei norite prie kambario pridėti jau egzistuojantį įrenginį, eikite į įrenginio nustatymus.

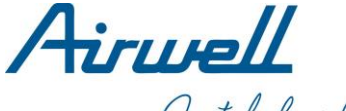

Just feel well

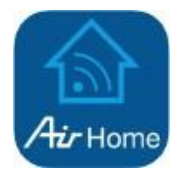

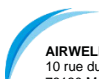

#### AIRWELL RESIDENTIAL SAS

10 rue du Fort de Saint Cyr 78180 Montigny-le-Bretonneux - Prancūzija www.airwell-pro.com

#### 21.AW.WIFIAIRHOME.LT.18.10